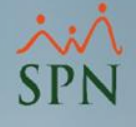

1

# Manual Técnico de Instalación

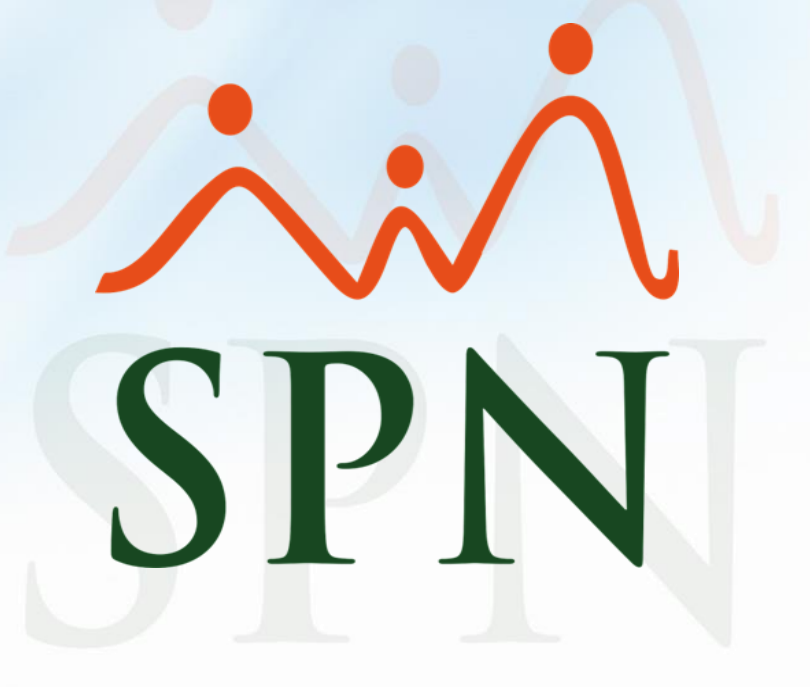

# Índice

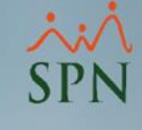

| 1. Objetivos                | 3  |
|-----------------------------|----|
| 2. Alcance                  | 4  |
| 3. Requisitos               | 5  |
| 4. Instalación SQL Server   | 6  |
| 5. Configuración SQL Server | 33 |
| 6. Restaurando Backup SQL   | 44 |
| 7. Instalación SPN          | 49 |
| 8. Configuración SPN        | 53 |
| 9. Tablas Dinámicas         | 58 |
| 10. ETLS                    | 66 |

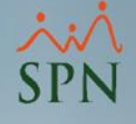

## 1. Objetivo

 Explicar paso a paso el proceso de instalación de toda la plataforma SPN en servidores y PCs de usuarios finales.

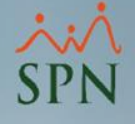

#### 2. Alcance

1. Instalación, configuración, restauración de backup de base de datos.

2. Instalación de los aplicativos de Nómina, Personal y despliegue de los objetos para los reportes.

 Configuración del archivo Settings.ini para conexión de los módulos de Nómina y Personal servidor y pc de usuario final.

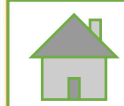

# 3. Instalación SQL Requisitos

| Sistema Operativo | Windows 10, Windows Server<br>2016, 2019, 2022                                                                               |
|-------------------|----------------------------------------------------------------------------------------------------|
| Base de Datos     | SQL Server 2016, 2017, 2019, 2022                                                                                            |
| Procesador        | 1.4 GHz o superior                                                                                                    |
| Memoria Ram       | 16 GB o superior                                                                                                    |
| Espacio en Disco  | Se recomienda tener 5 discos separados:<br>SO: de 80Gb<br>Data: de 500Gb<br>TempDb: de 80Gb<br>Log: de 80Gb<br>Backup: 200Gb |
| Requisitos de sof | tware base de datos SQL Server                                                                                               |
| .NET Framework    | 4.8 o superior                                                                                                    |

Fuente: https://docs.microsoft.com/en-us/sql/sql-server/install/hardware-and-software-requirements-for-installing-sql-server?view=sql-server-ver15

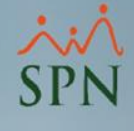

- SPN trabaja con las versiones de SQL Express, Estándar y Empresarial.
- SQL Express

Es gratuita, no requiere pago de mantenimiento ni licenciamiento.

Sus limitaciones son: 10GB de almacenamiento, no posee agente para tareas automáticas desde el motor de base de datos y soporta hasta 1 CPU o 4 Cores de procesador y sólo utiliza hasta 1GB de memoria RAM.

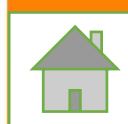

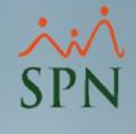

SQL Estándar y Empresarial

Son versiones con licenciamiento y pago anual de mantenimiento poseen características de almacenamiento ampliamente diferentes a la versión Express, por ejemplo

- Capacidad de almacenamiento 524 PB
- Posee agente para tareas automáticas desde el motor de base de datos.

Versión Estándar soporta hasta 24 Cores Procesador

Versión Empresarial cantidad de Cores Procesador ilimitado .

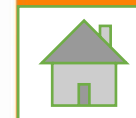

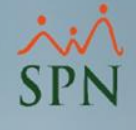

#### sql Server 2017 Express Edition

#### Select an installation type:

#### Basic

Select Basic installation type to install the SQL Server Database Engine feature with default configuration.

#### Custom

Select Custom installation type to step through the SQL Server installation wizard and choose what you want to install. This installation type is detailed and takes longer than running the Basic install.

#### Download Media

Download SQL Server setup files now and install them later on a machine of your choice.

 $\odot - \times$ 

SQL Server transmits information about your installation experience, as well as other usage and performance data, to Microsoft to help improve the product. To learn more about data processing and privacy controls, and to turn off the collection of this information after installation, see the documentation

14,1805,4072.

En la pantalla nos muestra varias opciones instalación Básica, Customizada y Descargar la Media, para instalar en este caso descargaremos la Media de SQL Express 2017.

а |

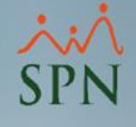

#### Proceso de descarga

SQL Server 2017 **Express Edition** 

Downloading media...

Downloading setup files... 290.004 MB / 710.855 MB 45.217 Mbps

Forum Support

If you have questions on any of the above, you can post your question on the MSDN: Getting started with SQL Server [ ) forum or you could post your question on Twitter using the #sqlhelp hashtag and tagging @SQLServer (http://www.com/commons.com/commons.com/commons.com/commons.com/commons ). MSDN forums have more targeted forums for specific areas like Transact-SQL ( ), which can help with your questions on writing Transact-SQL code for querying the database or SQL Server Documentation (

| Pause | Cancel |
|-------|--------|
|       |        |

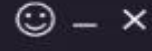

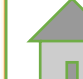

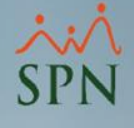

#### Proceso de extracción de la Media descargada

| Choose Direct      | tory For Extra     | acted Files   | ×   |
|--------------------|--------------------|---------------|-----|
| Choose Directory F | or Extracted Files |               |     |
| VINSTALABLES\S     | QL 2017/SQLD       | OPRADV_x64_EN | 114 |
| Ok                 | Cancel             | Browse        |     |

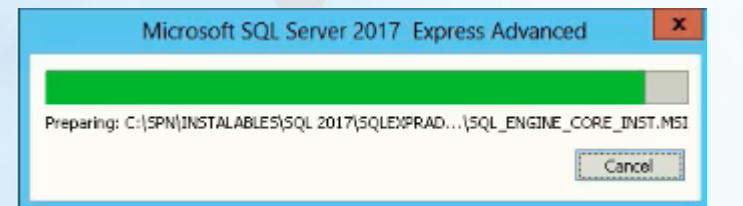

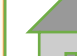

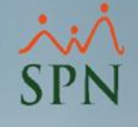

- Es recomendable la creación de una carpeta de descarga con nombre relacionado a la actividad que estamos desarrollando.
- Ejemplo c:\SPN\SQL Instalables 2017

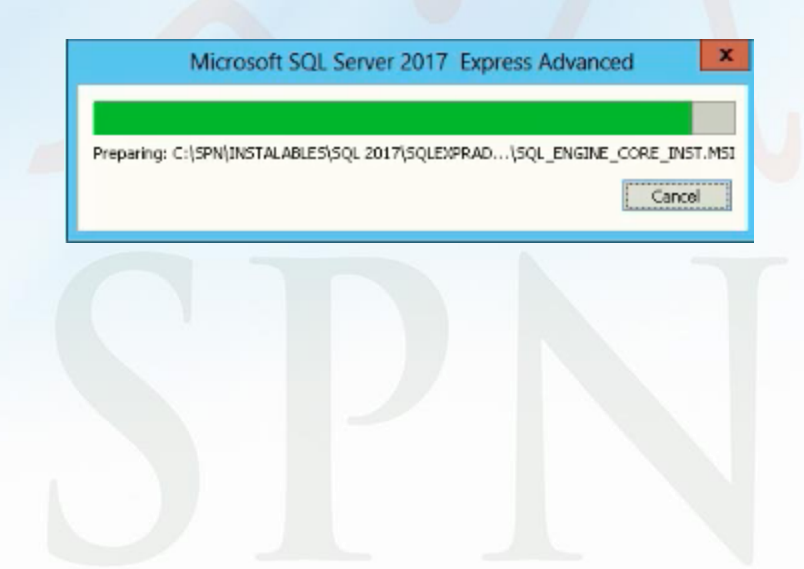

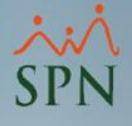

 Dentro de la carpeta donde descomprimimos los archivos de instalación, dar clic en el archivo Setup.exe para iniciar con la instalación y nos aparecerá la siguiente pantalla.

| <b>1</b>                                |   | SQL Server Installation Center                                                                                                    | × |
|-----------------------------------------|---|----------------------------------------------------------------------------------------------------|---|
| Planning<br>Installation<br>Maintenance | ŧ | New SQL Server stand-alone installation or add features to an existing installation<br>Launch a wizard to install SQL Server 2017 in a non-clustered environment or to add<br>features to an existing SQL Server 2017 instance.                                                                                                    | ^ |
| Tools<br>Resources                      |   | Install SQL Server Reporting Services<br>Launch a download page that provides a link to install SQL Server Reporting Services.<br>An internet connection is required to install SSRS.                                                                                                    |   |
| Options                                 |   | Install SQL Server Management Tools<br>Launch a download page that provides a link to install SQL Server Management<br>Studio, SQL Server command-line utilities (SQLCMD and BCP), SQL Server PowerShell<br>provider, SQL Server Profiler and Database Tuning Advisor. An internet connection is<br>required to install these tools.                                                | _ |
|                                         | ĸ | Install SQL Server Data Tools<br>Launch a download page that provides a link to install SQL Server Data Tools (SSDT).<br>SSDT provides Visual Studio integration including project system support for Azure<br>SQL Database, the SQL Server Database Engine, Reporting Services, Analysis Services<br>and Integration Services. An internet connection is required to install SSDT. | = |
|                                         |   | Upgrade from a previous version of SQL Server<br>Launch a wizard to upgrade a previous version of SQL Server to SQL Server 2017.                                                                                                    |   |
| Microsoft SQL Server 2017               |   |                                                                                                    |   |

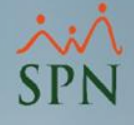

 Elegiremos la primera opción Instalación de un servidor SQL independiente (New SQL Server Stand-alone Installation)

| <b>1</b>                                |   | SQL Server Installation Center                                                                                                    | × | I |
|-----------------------------------------|---|----------------------------------------------------------------------------------------------------|---|---|
| Planning<br>Installation<br>Maintenance | ŧ | New SQL Server stand-alone installation or add features to an existing installation<br>Launch a wizard to install SQL Server 2017 in a non-clustered environment or to add<br>features to an existing SQL Server 2017 instance.                                                                                                    | ^ |   |
| Tools<br>Resources                      |   | Install SQL Server Reporting Services<br>Launch a download page that provides a link to install SQL Server Reporting Services.<br>An internet connection is required to install SSRS.                                                                                                    |   |   |
| Options                                 |   | Install SQL Server Management Tools<br>Launch a download page that provides a link to install SQL Server Management<br>Studio, SQL Server command-line utilities (SQLCMD and BCP), SQL Server PowerShell<br>provider, SQL Server Profiler and Database Tuning Advisor. An internet connection is<br>required to install these tools.                                                |   |   |
|                                         | ĸ | Install SQL Server Data Tools<br>Launch a download page that provides a link to install SQL Server Data Tools (SSDT).<br>SSDT provides Visual Studio integration including project system support for Azure<br>SQL Database, the SQL Server Database Engine, Reporting Services, Analysis Services<br>and Integration Services. An internet connection is required to install SSDT. | = |   |
|                                         | 1 | Upgrade from a previous version of SQL Server<br>Launch a wizard to upgrade a previous version of SQL Server to SQL Server 2017.                                                                                                    |   |   |
| Microsoft SQL Server 2017               |   |                                                                                                    |   |   |
| WICE OSOTE SQL Server 2017              |   |                                                                                                    |   |   |

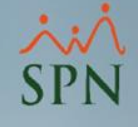

- Una vez iniciamos el proceso de instalación un subproceso realiza la verificación de reglas de instalación, valida los requisitos Hardware/Software de nuestro equipo.
- Este proceso es para identificar potenciales problemas que podrían afectar el desempeño de SQL Server.

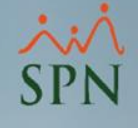

En este caso identificó 2 advertencias

1) El equipo donde se está realizando la instalación es un controlador de dominio, por buenas prácticas se recomienda que el controlador de dominio este en un equipo solo.

2) El firewall de Windows esta activado.

Ambos casos son advertencias, podemos continuar con nuestra instalación.

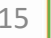

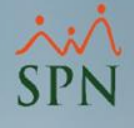

| 1                                                 | SQL Server 2017 Setup                                            |                       | _ 🗆 X          |
|---------------------------------------------------|------------------------------------------------------------------|-----------------------|----------------|
| Install Rules                                     |                                                                  |                       |                |
| Setup rules identify potential p<br>can continue. | roblems that might occur while running Setup. Failures must be c | orrected before Setup |                |
| License Terms                                     | Operation completed. Passed: 2. Failed 0. Warning 2. Skipped     | ± 0.                  |                |
| Global Rules                                      |                                                                  |                       |                |
| Product Updates                                   |                                                                  |                       |                |
| Install Setup Files                               | Hide detail <u>≤</u> <<                                          |                       | <u>R</u> e-run |
| Install Rules                                     | View detailed report                                             |                       |                |
| Feature Selection                                 |                                                                  |                       |                |
| Feature Rules                                     | Rule                                                             | Status                |                |
| Instance Configuration                            | Fusion Active Template Library (ATL)                             | Passed                |                |
| Server Configuration                              | Consistency validation for SQL Server registry keys              | Passed                |                |
| Database Engine Configuration                     | 🛕 Computer domain controller                                     | Warning               |                |
| Consent to install Microsoft R                    | 🗥 Windows Firewall                                               | Warning               |                |
| Consent to install Python                         |                                                                  |                       |                |
| Feature Configuration Rules                       |                                                                  |                       |                |
| Installation Progress                             |                                                                  |                       |                |
| Complete                                          |                                                                  |                       |                |

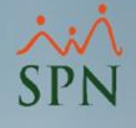

 En la siguiente pantalla elegiremos las características a instalar en nuestro servidor

| 8                                                                                                    | SQL Serv                              | er 2017 Setup                                                               |                                                                                                    | • ×   |
|----------------------------------------------------------------------------------------------------|---------------------------------------|-----------------------------------------------------------------------------|----------------------------------------------------------------------------------------------------|-------|
| Feature Selection<br>Select the Express features to i                                                                                                    | install.                              |                                                                             |                                                                                                    |       |
| License Terms<br>Global Rules<br>Product Updates<br>Install Setup Files<br>Install Rules<br>Feature Selection<br>Feature Rules<br>Instance Configuration<br>Server Configuration<br>Database Engine Configuration<br>Feature Configuration Rules<br>Looking for Reporting Services<br>Eeatures:<br>Instance Features<br>© Database Engine Services<br>© SQL Server Replication<br>© Machine Learning Services<br>© R<br>Python<br>© Pull-Text and Semantin<br>© PolyBase Query Services<br>Shared Features<br>© Client Tools Connectivity |                                       | n<br>rvices (In-Database)<br>ic Extractions for Sea<br>ce for External Data | Feature description:<br>The configuration and operation of each<br>instance feature of a SQL Server instance<br>Prerequisites for selected features:<br>Already installed:<br>Windows PowerShell 3.0 or higher<br>Microsoft .NET Framework 4.6<br>Disk Space Requirements<br>Drive C: 1732 MB required, 639637 MB |       |
| Complete                                                                                                    | Client Texts Deshuards (              | >                                                                           | available                                                                                                    | ~     |
|                                                                                                    | Select <u>All</u> <u>Unselect All</u> | C:\Program Files\Mi                                                         | icrosoft SQL Server\                                                                                                    |       |
|                                                                                                    | Shared feature directory:             | C:\Program Files\Mi                                                         | icrosoft SQL Server\                                                                                                    |       |
|                                                                                                    | Shared feature directory (286):       | C:\Program Files (x8                                                        | 6)\Microsoft SQL Server\                                                                                                    |       |
|                                                                                                    |                                       |                                                                             | < <u>B</u> ack <u>N</u> ext > C                                                                                                    | ancel |

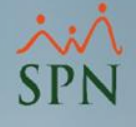

Elegiremos las siguientes características o features

- Database Engine Services DES
- Full-Text and Semantic Extraction
- Client Tools Connectivity
- Client Tools Backward Compatibility
- Client Tools SDK
- SQL Client Connectivity SDK

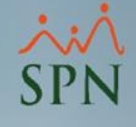

• En el recuadro siguiente podremos elegir rutas distintas a las que vienen por defecto.

Instancia Raíz

 Directorio de Características compartidas (Shared Feature Directory) Directorio de Características compartidas x86.

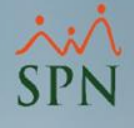

| 1                                                                                                    | SQL Server 2017 Setup                                                                                                    | _ <b>_</b> X                                                                            |
|----------------------------------------------------------------------------------------------------|----------------------------------------------------------------------------------------------------|-----------------------------------------------------------------------------------------|
| Feature Selection<br>Select the Express features to in                                                                | nstall.                                                                                                    |                                                                                         |
| License Terms<br>Global Rules<br>Product Updates                                                                      | Looking for Reporting Services? <u>Download it freesures</u> :                                                                                                    | om the web<br>Feature description:                                                      |
| Install Setup Files<br>Install Rules<br>Feature Selection                                                             | R     Python     Full-Text and Semantic Extractions for Sea                                                                                                    | The configuration and operation of each<br>instance feature of a SQL Server instance is |
| Feature Selection<br>Feature Rules<br>Instance Configuration<br>Server Configuration<br>Database Engine Configuration | <ul> <li>PolyBase Query Service for External Data</li> <li>Shared Features</li> <li>Client Tools Connectivity</li> <li>Client Tools Backwards Compatibility</li> <li>Client Tools SDK</li> </ul>                     | Prerequisites for selected features:                                                    |
| Feature Configuration Rules<br>Installation Progress<br>Complete                                                      | SQL Client Connectivity SDK                                                                                                    | Disk Space Requirements Drive C: 1732 MB required, 639637 MB                            |
|                                                                                                    | Select All       Unselect All         Instance root directory:       C:\Program Files\M         Shared feature directory:       C:\Program Files\M         Shared feature directory (x86):       C:\Program Files (x | hg<br>ficrosoft SQL Server\<br>ficrosoft SQL Server\<br>86)\Microsoft SQL Server\       |
|                                                                                                    |                                                                                                    | < <u>B</u> ack <u>N</u> ext > Cancel                                                    |

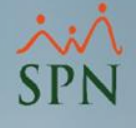

- En la siguiente pantalla configuraremos nuestra instancia, le pondremos:
  - Un nombre
  - Un ID
- El nombre y el ID puede ser el mismo.

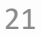

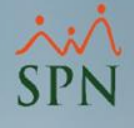

| 1                                                                               |                                                                             | SQL Server 2017     | 7 Setup              |                             | _ <b>D</b> X |
|---------------------------------------------------------------------------------|-----------------------------------------------------------------------------|---------------------|----------------------|-----------------------------|--------------|
| Instance Configuration<br>Specify the name and instance                         | I ID for the instance of S                                                  | QL Server, Instance | ID becomes part of t | the installation path.      |              |
| License Terms<br>Global Rules<br>Product Updates                                | <ul> <li><u>D</u>efault instance</li> <li>N<u>a</u>med instance:</li> </ul> | SQLExpress          |                      |                             |              |
| Install Setup Files<br>Install Rules<br>Feature Selection                       | Instance <u>I</u> D:                                                        | SQLEXPRESS          |                      |                             |              |
| Instance Configuration<br>Server Configuration<br>Database Engine Configuration | SQL Server directory:<br>Installed instances:                               | C:\Program Files\   | Microsoft SQL Serve  | r\MSSQL14.SQLEXPRES         | s            |
| Feature Configuration Rules<br>Installation Progress<br>Complete                | Instance Name                                                               | Instance ID         | Features             | Edition                     | Version      |
|                                                                                 |                                                                             |                     |                      |                             | Ьŝ           |
|                                                                                 |                                                                             |                     |                      |                             |              |
|                                                                                 | 1                                                                           |                     |                      | < <u>B</u> ack <u>N</u> ext | :> Cancel    |

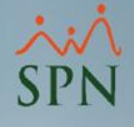

| 1                                                                               |                                                                             | SQL Server 201      | 7 Setup              |                            | _ <b>_</b> × |
|---------------------------------------------------------------------------------|-----------------------------------------------------------------------------|---------------------|----------------------|----------------------------|--------------|
| Instance Configuration<br>Specify the name and instanc                          | <b>n</b><br>e ID for the instance of S                                      | QL Server. Instance | ID becomes part of   | the installation path.     |              |
| License Terms<br>Global Rules<br>Product Updates                                | <ul> <li><u>D</u>efault instance</li> <li>N<u>a</u>med instance:</li> </ul> | SPN2017             |                      |                            |              |
| Install Setup Files<br>Install Rules<br>Feature Selection                       | Instance <u>I</u> D:                                                        | SPN2017             |                      |                            |              |
| Instance Configuration<br>Server Configuration<br>Database Engine Configuration | SQL Server directory:<br>Installed instances:                               | C:\Program Files    | Microsoft SQL Serve, | r\MSSQL14.SPN2017          |              |
| Feature Configuration Rules<br>Installation Progress                            | Instance Name                                                               | Instance ID         | Features             | Edition                    | Version      |
| Complexe                                                                        |                                                                             |                     |                      |                            | L≩           |
|                                                                                 |                                                                             |                     |                      |                            |              |
|                                                                                 | _                                                                           |                     |                      | < <u>B</u> ack <u>N</u> e: | xt > Cancel  |

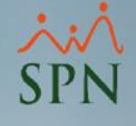

 En la siguiente pantalla configuraremos los formatos de collation con respectivo idioma y habilitaremos el servicio "SQL Server Browser"

|                                                                                                | SQL Server 201                                                                                                | 7 Setup                        |                             |                    |   |
|------------------------------------------------------------------------------------------------|----------------------------------------------------------------------------------------------------|--------------------------------|-----------------------------|--------------------|---|
| Server Configuration<br>Specify the service accounts an                                        | d collation configuration.                                                                                    |                                |                             |                    |   |
| cense Terms<br>Iobal Rules<br>roduct Updates                                                   | Service Accounts Collation                                                                                    | a separate account for each    | SQL Server serv             | ice.               |   |
| nstall Setup Files                                                                             | Service                                                                                                    | Account Name                   | Password                    | Startup Type       |   |
| istall Rules                                                                                   | SQL Server Database Engine                                                                                    | NT Service\MSSQL\$SPN          |                             | Automatic          | ~ |
| ature Selection                                                                                | SQL Full-text Filter Daemon Launc                                                                             | NT Service\MSSQLFDLa           |                             | Manual             |   |
| eature Rules                                                                                   | SQL Server Browser                                                                                            | NT AUTHORITY\LOCAL             |                             | Disabled           | ~ |
| atabase Engine Configuration<br>eature Configuration Rules<br>istallation Progress<br>complete | This privilege enables instant file in<br>to information disclosure by allow<br><u>Click here for details</u> | nitialization by avoiding zero | oing of data pag<br>cessed. | ges. This may lead |   |

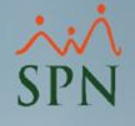

#### Elegiremos SQL\_Latin\_General\_CP1\_CI\_AI

| 1                                                                                                    | SQL Server 2017 Setup                                                                                                    | _ 🗆 X             |
|----------------------------------------------------------------------------------------------------|----------------------------------------------------------------------------------------------------|-------------------|
| Server Configuration<br>Specify the service accounts an<br>License Terms<br>Global Rules                                                                                                    | nd collation configuration.           Service Accounts         Collation                                                                                                    |                   |
| Product Updates<br>Install Setup Files<br>Install Rules<br>Feature Selection<br>Feature Rules<br>Instance Configuration<br><b>Server Configuration</b><br>Database Engine Configuration<br>Feature Configuration Rules<br>Installation Progress<br>Complete | Database Engine:<br>SQL_Latin1_General_CP1_CI_AS<br>Latin1-General, case-insensitive, accent-sensitive, kanatype-insensitive, width-<br>insensitive for Unicode Data, SQL Server Sort Order 52 on Code Page 1252 for non-<br>Unicode Data | <u>C</u> ustomize |
|                                                                                                    |                                                                                                    | 4                 |

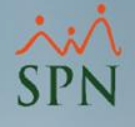

- En customizar elegiremos "Windows collation designator and sort order" y luego Latin1\_General y luego OK.
- Debe quedar "Latin1\_General\_CI\_AI"

| Cusic                                                                                                    | Thize the SQL Server 2017 Database Engine Collation                                                           |   |
|----------------------------------------------------------------------------------------------------|----------------------------------------------------------------------------------------------------|---|
| Select the collation you would like                                                                                                    | to use:                                                                                                    |   |
| ● <u>₩</u> indows collation designator a                                                                                                    | nd sort order                                                                                                 |   |
| Collation designator:                                                                                                    | Latin1_General                                                                                                | ~ |
| □ <u>B</u> inary                                                                                                    | Binary-code point                                                                                             |   |
| Case-sensitive                                                                                                    | Kana-sensitive                                                                                                |   |
| Accent-sensitive                                                                                                    | Width-sensitive                                                                                               |   |
| Supplementary characters                                                                                                    | □ <u>V</u> ariation selector-sensitive                                                                        |   |
| <u>SQL collation, used for backwar</u> SQL_Hungarian_CP1250_CI_AS     SQL_Hungarian_CP1250_CS_AS     SQL_Icelandic_Pref_CP1_CI_AS     SQL_Latin1_General_CP1_CI_AI     SQL_Latin1_General_CP1_CI_AS | ds compatibility                                                                                              | < |
| Collation description:                                                                                                    |                                                                                                    |   |
| Latin1-General, case-insensitive, a<br>Order 52 on Code Page 1252 for n                                                                                                    | ccent-sensitive, kanatype-insensitive, width-insensitive for Unicode Data, SQL Server Sort<br>on-Unicode Data |   |
|                                                                                                    | OK Cancel                                                                                                    |   |

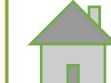

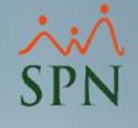

- En la configuración del motor de base de datos configuraremos la contraseña para la cuenta de usuario SA (System Administrator)
- Elegiremos la opción Mixed Mode (SQL Server Authentication and Windows Authentication)

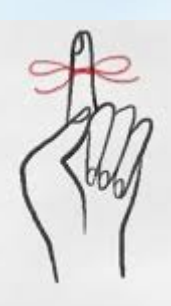

NO OLVIDE LA CONTRASEÑA DE SA

#### 🀮 SQL Server 2017 Setup

#### **Database Engine Configuration**

Specify Database Engine authentication security mode, administrators, data directories and TempDB settings.

Global Rules Server Configuration Data Directories TempDB FILESTREAM Microsoft Update Specify the authentication mode and administrators for the Database Engine. Install Setup Files Install Rules Authentication Mode Installation Type Windows authentication mode Product Key Mixed Mode (SQL Server authentication and Windows authentication) License Terms Specify the password for the SQL Server system administrator (sa) account. Feature Selection Feature Rules ..... Enter password: Instance Configuration Confirm password: . Server Configuration **Database Engine Configuration** Specify SQL Server administrators Integration Services Scale Out ... KASHISH\Test (Test) SQL Server administrators have Integration Services Scale Out ... unrestricted access to the Database Engine. Consent to install Microsoft R ... Consent to install Python Feature Configuration Rules Ready to Install Add Current User Add.... Remove Installation Progress < Back Next > Cancel

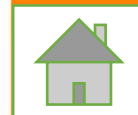

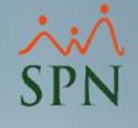

- En la próxima pantalla habilitaremos el FILESTREAM
- Las siguientes opciones deben estar activadas.
- a) Enable FILESTREAL for Transact-SQL Access
- b) Enable FILESTREAL for file I/O Access
- c) Allow remote clients access to FILESTREAM data

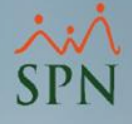

#### En la próxima pantalla habilitaremos el FILESTREAM

| 12                                                                                                    | SQL Server 2017 Setup                                                                      |
|----------------------------------------------------------------------------------------------------|--------------------------------------------------------------------------------------------|
| Database Engine Confi<br>Specify Database Engine authe                                                                                                    | guration<br>ntication security mode, administrators, data directories and TempDB settings. |
| License Terms<br>Global Rules<br>Product Updates<br>Install Setup Files<br>Install Rules<br>Feature Selection<br>Feature Rules<br>Instance Configuration<br>Server Configuration<br>Database Engine Configuration<br>Feature Configuration Rules<br>Installation Progress<br>Complete | Server Configuration Data Directories TempDB User Instances FILESTREAM                     |
|                                                                                                    | < <u>B</u> ack <u>N</u> ext > Cancel                                                       |

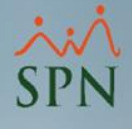

• Ha iniciado el proceso de instalación

| 8                                                               | SQL Server 2017 Setup               |        | - • ×  |
|-----------------------------------------------------------------|-------------------------------------|--------|--------|
| Installation Progress                                           |                                     |        |        |
| License Terms<br>Global Rules<br>Product Updates                | Producing intermediate status logs. |        | _      |
| Install Setup Files<br>Install Rules<br>Feature Selection       |                                     |        |        |
| Feature Rules<br>Instance Configuration<br>Server Configuration |                                     |        |        |
| Database Engine Configuration<br>Feature Configuration Rules    |                                     |        |        |
| Complete                                                        |                                     |        |        |
|                                                                 |                                     |        |        |
|                                                                 |                                     |        |        |
|                                                                 |                                     | Next > | Cancel |

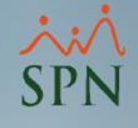

#### • ¡Instalación Completada!

| 5                                                                                                    | SQL Server 2017                                                                                                    | Setup                                                                       | x     |
|----------------------------------------------------------------------------------------------------|----------------------------------------------------------------------------------------------------|-----------------------------------------------------------------------------|-------|
| Complete<br>Vour SQL Server 2017 installat                                                                                | ion completed successfully with product upd                                                                                             | ates.                                                                       |       |
| License Terms<br>Global Rules                                                                                             | Information about the Setup operation or                                                                                                | possible next steps:                                                        |       |
| Product Up dates                                                                                                    | Feature                                                                                                    | Status                                                                      | ~     |
| Install Setup Files                                                                                                    | Pull-Lext and semantic Extractions for                                                                                                  | search Succeeded                                                            | =     |
| Install Rules                                                                                                    | SOL Sanur Replication                                                                                                    | Succeeded                                                                   |       |
| Easture Selection                                                                                                    | SOL Browser                                                                                                    | Succeeded                                                                   |       |
| Feature Selection                                                                                                    | SQL Writer                                                                                                    | Succeeded                                                                   |       |
| Feature Rules                                                                                                    | Client Tools SDK                                                                                                    | Succeeded                                                                   | ~     |
| Server Configuration<br>Database Engine Configuration<br>Feature Configuration Rules<br>Installation Progress<br>Complete | Details:                                                                                                    | T                                                                           |       |
|                                                                                                    | Install successful.                                                                                                    | Ţ                                                                           |       |
|                                                                                                    | Summary log file has been saved to the fo<br><u>C:\Program Files\Microsoft_SQL_Server\J</u><br><u>\Summary_DASSERVER-ORIGI_20200418</u> | ollowing location:<br>140\Setup Bootstrap\Log\20200418_090702<br>090702.txt |       |
|                                                                                                    |                                                                                                    |                                                                             | Close |

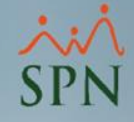

Se recomienda asignar memoria RAM a MS SQL Server para que este motor de BD no use la memoria de forma indiscriminada y afecte otras aplicaciones incluyendo Sistema Operativo.

SQL Estándar y Empresarial - Memoria

La memoria a asignar a SQL para el SPN:

- Si la base de datos estará aparte de la aplicación se recomienda asignar el 80%
- Si la aplicación estará en el mismo servidor que la base de datos y el acceso va a ser cliente/servidor se recomienda asignar un 80%
- Si la aplicación estará en el mismo servidor que la base de datos y el acceso va a ser vía remoteDesktop o Citrix se recomienda asignar un 65%

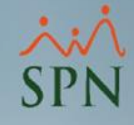

- SQL Estándar y Empresarial Memoria
- La memoria a asignar a SQL para Pentaho:
- Si la base de datos estará aparte de Pentaho se recomienda asignar el 80%
- Si Pentaho estará en el mismo servidor que la base de datos se recomienda asignar un 60%

| Server Properties - PROYECTOS-SPN\SPN                                                                                                    |                                                                                |  | × |
|----------------------------------------------------------------------------------------------------|--------------------------------------------------------------------------------|--|---|
| Select a page<br>General                                                                                                    | 🖵 Script 🔻 😯 Help                                                              |  |   |
| <ul> <li>Memory</li> <li>Processors</li> <li>Security</li> <li>Connections</li> <li>Database Settings</li> <li>Advanced</li> <li>Permissions</li> </ul> | Server memory options                                                          |  |   |
|                                                                                                    | Minimum server memory (in MB):<br>0<br>Maximum server memory (in MB):<br>25600 |  |   |

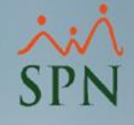

- Ingresaremos al SQL Server Configuration Manager
- Revisaremos el estado de los servicios Running y Stop

| Sql Server Configuration Manager         |                                      |         |
|------------------------------------------|--------------------------------------|---------|
| File Action View Help                    |                                      |         |
| 🗢 🧼 🖄 🛛 🙆 😼                              |                                      |         |
| SQL Server Configuration Manager (Local) | Name                                 | State   |
| SQL Server Services                      | SQL Server (SQLE<br>SQL Server (SQLE | Running |
| SQL Server Network Configuration (32bit) |                                      | Stopped |
| SOL Server Network Configuration         | SQL Full-text Filt                   | Running |
| SQL Native Client 11.0 Configuration     | SQL Server Launc                     | Running |
|                                          | SQL Server Launc                     | Stopped |
|                                          | SQL Server Agent                     | Stopped |
|                                          | SQL Server Agent                     | Stopped |
|                                          | SQL Server Browser                   | Running |

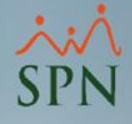

- Ingresaremos al SQL Server Configuration Manager
- SQL Native Client verificar que los Clients Protocols estén Enabled (Habilitados)

| 🚰 Sql Server Configuration Manager           |               |       |         |
|----------------------------------------------|---------------|-------|---------|
| File Action View Help                        |               |       |         |
| 🗢 🧼 🖄 📓 🙆 📑 👔                                |               |       |         |
| SQL Server Configuration Manager (Local)     | Name          | Order | Enabled |
|                                              | Shared Memory | 1     | Enabled |
| SOL Native Client 11.0 Configuration (32bit) | 3 TCP/IP      | 2     | Enabled |
| Section Protocols                            | 🌮 Named Pipes | 3     | Enabled |
| Aliases                                      |               |       |         |
| > 🖳 SQL Server Network Configuration         |               |       |         |
| > 💂 SQL Native Client 11.0 Configuration     |               |       |         |
SPN

- Ingresaremos al SQL Server Configuration Manager
- SQL Server Network Configuration, verificar que los Protocolos para <u>la instancia que hemos instalado (en</u> este caso SQLEXPRESS) estén Enabled (Habilitados)

| Þ 🧼 🛛 🖾 🐼 📾 🛛 🔀                                                                                                    |                                               | _                                       |
|----------------------------------------------------------------------------------------------------|-----------------------------------------------|-----------------------------------------|
| <ul> <li>SQL Server Configuration Manager (Local)</li> <li>SQL Server Services</li> <li>SQL Server Network Configuration (32bit)</li> <li>SQL Native Client 11.0 Configuration (32bit)</li> <li>Client Protocols</li> <li>Aliases</li> </ul> | Protocol Name<br>Shared Memory<br>Named Pipes | Status<br>Enabled<br>Enabled<br>Enabled |
| <ul> <li>SQL Server Network Configuration</li> <li>Protocols for SQLEXPRESS</li> </ul>                                                                                                    |                                               |                                         |
| SQL Native Client 11.0 Configuration                                                                                                    |                                               |                                         |

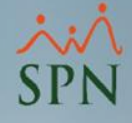

- Ingresaremos al SQL Server Configuration Manager
- SQL Server Native Client 11.0 Configuration, verificar que los Client Protocols estén Enabled (Habilitados)

| 📸 Sql Server Configuration Manager                                                                                                    |                                 |                      |                                          |
|----------------------------------------------------------------------------------------------------|---------------------------------|----------------------|------------------------------------------|
| File Action View Help                                                                                                    |                                 |                      |                                          |
| 🗢 🔿 🙍 📓 🧟 📑                                                                                                    |                                 | _                    |                                          |
| <ul> <li>SQL Server Configuration Manager (Local)</li> <li>SQL Server Services</li> <li>SQL Server Network Configuration (32bit)</li> <li>SQL Native Client 11.0 Configuration (32bit)</li> <li>SQL Server Network Configuration</li> <li>SQL Native Client 11.0 Configuration</li> <li>SQL Native Client 11.0 Configuration</li> <li>Client Protocols</li> </ul> | Name<br>Shared Memory<br>TCP/IP | Order<br>1<br>2<br>3 | Enabled<br>Enabled<br>Enabled<br>Enabled |
| Allases                                                                                                    |                                 |                      |                                          |

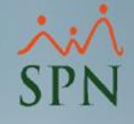

 Crear Reglas de acceso en Windows Defender Firewall para que se pueda acceder a SQL Server desde otro equipo por la red o desde un lugar remoto.

| 🕨 🏟 🙎 🛅 🗟 🚺                    |                          |         |         |        |          |                                          |               |                   |
|--------------------------------|--------------------------|---------|---------|--------|----------|------------------------------------------|---------------|-------------------|
| Windows Defender Firewall with | Inbound Rules            |         |         |        |          |                                          |               | Actions           |
| Inbound Rules                  | Name                     | Profile | Enabled | Action | Override | Program Local Ac<br>C:\utilitarios-r Any | Local Address | Inbound Rules     |
| Connection Security Rules      | 🕑 AnyDesk                | Public  | Yes     | Allow  | No       |                                          | Any           | New Rule          |
| Monitoring                     | 🔮 AnyDesk                | Public  | Yes     | Allow  | No       | C:\utilitarios-r                         | Any           | Filter by Drofile |
| 40 ×                           | @ AnyDesk                | Private | Yes     | Allow  | No       | C:\utilitarios-r                         | Any           | The by From       |
|                                | 🕑 AnyDesk                | Private | Yes     | Allow  | No       | C:\utilitarios-r                         | Any           | Filter by State   |
|                                | 🔮 Dropbox                | All     | Yes     | Allow  | No       | C:\Program Fil                           | Any           | Filter by Group   |
|                                | Microsoft Lync           | Public  | Yes     | Allow  | No       | C:\Program Fil                           | Any           | View              |
|                                | Microsoft Lync           | Private | Yes     | Allow  | No       | C:\Program Fil                           | Any           | Back              |
|                                | Microsoft Lync UcMapi    | Private | Yes     | Allow  | No       | C:\Program Fil                           | Any           | Ca Kerresh        |
|                                | Microsoft Lync UcMapi    | Public  | Yes     | Allow  | No       | C:\Program Fil                           | Any           | Export List       |
|                                | Microsoft Office Outlook | Public  | Yes     | Allow  | No       | C:\Program Fil                           | Any           | Help              |
|                                | MSMPI-LaunchSvc          | All     | Yes     | Allow  | No       | C:\Program Fil                           | Any           |                   |
|                                | MSMPI-MPIEXEC            | All     | Yes     | Allow  | No       | C:\Program Fil                           | Any           | SQL Server        |

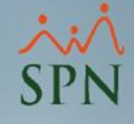

- Crear Reglas de Acceso en Windows Defender Firewall
- a) Elegir Inbound Rules( Reglas de entrada)
- b) Dar clic en New Rule en el menú de la derecha

Crearemos 3 reglas en Windows Defender Firewall, esto permitirá que los servicios de SQL puedan ser accesados desde la red de datos.

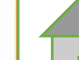

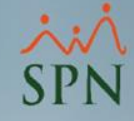

 Luego de dar clic en New Rule, aparecerá esta pantalla, elegiremos "Program" y daremos clic Next.

| 💣 New Inbound Rule Wizar                       | d                                                                                       | ×   |
|------------------------------------------------|-----------------------------------------------------------------------------------------|-----|
| Rule Type                                      |                                                                                         |     |
| Select the type of firewall rule to            | create.                                                                                 |     |
| Steps:                                         |                                                                                         |     |
| <ul> <li>Rule Type</li> <li>Broomer</li> </ul> | What type of rule would you like to create?                                             |     |
| Action     Reafile                             | <ul> <li>Program</li> <li>Rule that controls connections for a program.</li> </ul>      |     |
| <ul> <li>Name</li> </ul>                       | <ul> <li>Port</li> <li>Rule that controls connections for a TCP or UDP port.</li> </ul> |     |
|                                                | Predefined:     @FirewallAP1.dll,-80200                                                 |     |
|                                                | Rule that controls connections for a Windows experience.                                |     |
|                                                | Custom rule.                                                                            |     |
|                                                |                                                                                         |     |
|                                                |                                                                                         |     |
|                                                |                                                                                         |     |
|                                                |                                                                                         |     |
|                                                | < Back Next > Cance                                                                     | H . |

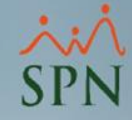

• Elegiremos "This program path" y colocaremos la ruta del programa.

| 🔗 New Inbound Rule Wizard              | i de la constante de la constante de | × |
|----------------------------------------|----------------------------------------------------------------------------------------------------|---|
| Program                                |                                                                                                    |   |
| Specify the full program path and      | executable name of the program that this rule matches.                                                                                                    |   |
| Steps:                                 |                                                                                                    |   |
| Rule Type                              | Does this rule apply to all programs or a specific program?                                                                                                    |   |
| Action                                 | All programs     Rule applies to all connections on the computer that match other rule properties                                                                                                    |   |
| <ul><li>Profile</li><li>Name</li></ul> | <ul> <li>This program path:</li> </ul>                                                                                                    |   |
|                                        | <ul> <li>This program path:</li> <li>soft SQL Server\MSSQL14.SQLEXPRESS2017\MSSQL\Binn\sqlservr.exe</li> <li>Browse</li> <li>Example: c:\path\program.exe<br/>%ProgramFiles%\browser\browser.exe</li> </ul>                                                                                                    |   |

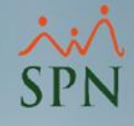

Las siguientes rutas deberán ser configuradas

#### Sqlservr.exe Programa

C:\ProgramFiles\Microsoft SQL Server\MSSQL14.SQLEXPRESS2017\MSSQL\Binn\sqlservr.exe

#### SQL Server Puerto

1433

#### SQL SERVER Browser Programa

C:\ProgramFiles\(x86)\Microsoft SQL Server\90\Shared\sqlbrowser.exe

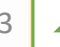

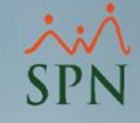

Nuestro paso final es restaurar el backup de Base de Datos en el servidor.

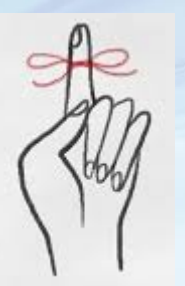

PARA RECORDAR

- La versión del Motor de Base de Datos debe ser igual o mayor a la versión en la cual se generó el backup.
- Si es un servidor instalado por el cliente, verificar que el FILESTREAM esté configurado.
- Pentaho no soporta SQL 2008.

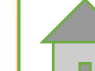

44

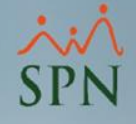

Nuestro paso final es restaurar el backup de Base de Datos en el servidor.

SQL Server Management Studio

Ingresaremos al SSMS para realizar el restauración de la base de datos.

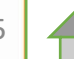

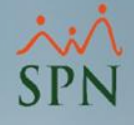

Haremos clic derecho sobre Database y en el menú desplegable elegiremos Restore Database.

| File   | Mic<br>Edit | ros<br>t<br>D | oft S<br>View | QL Server Man<br>/ Project To<br>+ <sup>*</sup> □ - <sup>*</sup> □ □ | agement Studio<br>ools Window H<br>P Rew Query<br>C Execute | lelp<br>/ 📄 😭 | 2 k2   | 2 D    | ¥ 0    |          | <b>?</b><br>同日 | • ° • | ini<br>S | *  <br>2 <u>4</u>   <u>-4</u> | <b>5</b> |
|--------|-------------|---------------|---------------|----------------------------------------------------------------------|-------------------------------------------------------------|---------------|--------|--------|--------|----------|----------------|-------|----------|-------------------------------|----------|
| Objec  | Object      | Exp           | lorer         |                                                                      |                                                             |               |        |        |        |          |                |       |          |                               |          |
| ÷      | Conne       | ect •         | Ť             | * = 🔨 🔿                                                              | -14-                                                        |               |        |        |        |          |                |       |          |                               |          |
| xplore | =           | PT            | c-co          | NSULTOR\SQLE                                                         | XPRESS (SQL Server 1                                        | 4.0.2027      | - PTC- | CONSUL | TOR\An | alista B | I)             |       |          |                               |          |
| 1      | •           |               | Secu          | New Data                                                             | base                                                        |               |        |        |        |          |                |       |          |                               |          |
|        | E           |               | Serv          | Attach                                                               |                                                             |               |        |        |        |          |                |       |          |                               |          |
|        | E           |               | Poly          | Restore Da                                                           | atabase                                                     |               |        |        |        |          |                |       |          |                               |          |
|        | Ŧ           |               | Mar           | Restore Fi                                                           | les and Filegroups                                          |               |        |        |        |          |                |       |          |                               |          |
|        | +           | 1¢            | XEV           | Deploy Da                                                            | ta-tier Application                                         |               |        |        |        |          |                |       |          |                               |          |
|        |             |               |               | Import Da                                                            | ta-tier Application                                         |               |        |        |        |          |                |       |          |                               |          |
|        |             |               |               | Start Powe                                                           | erShell                                                     |               |        |        |        |          |                |       |          |                               |          |
|        |             |               |               | Reports                                                              |                                                             |               |        |        |        |          |                |       |          |                               |          |
|        |             |               |               | Refresh                                                              |                                                             |               |        |        |        |          |                |       |          |                               |          |
|        |             |               |               |                                                                      |                                                             |               |        |        |        |          |                |       |          |                               |          |

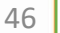

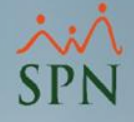

## Ubicaremos el archivo en la ruta correspondiente y daremos clic en OK

| elect a page                | Script - Relp                                                             |       |   |
|-----------------------------|---------------------------------------------------------------------------|-------|---|
| General                     |                                                                           |       |   |
| Files                       | Source                                                                    |       |   |
| Options                     | Source                                                                    |       |   |
|                             | O Database:                                                               |       |   |
|                             | Device:                                                                   |       | 1 |
|                             | Database:                                                                 | V     |   |
|                             | Destination                                                               |       | _ |
|                             | Locate Backup File - PTC-CONSULTOR\SQLEXPRESS                             | ı × ř | - |
|                             | Backup File location: C:\SPN\BACKUP                                       |       |   |
|                             | Copia Respando Base de Datos.BAK                                          |       |   |
|                             | ⊕     Documents and Settings                                              |       | d |
|                             |                                                                           |       | 1 |
|                             |                                                                           |       |   |
|                             |                                                                           |       |   |
|                             |                                                                           |       |   |
|                             |                                                                           |       |   |
|                             |                                                                           |       |   |
|                             |                                                                           |       |   |
|                             | 🗄 🗝 🛑 Program Data                                                        |       |   |
|                             | 🗄 🖷 📶 Recovery                                                            |       |   |
| onnection                   | 🗄 🖷 🖬 SPN                                                                 |       |   |
| # PTC-CONSULTOR\SQLEXPRE    | 🗄 🖬 🗾 SQLServer2017Media                                                  |       |   |
| S [PTC-CONSULTOR\Analista E | : ⊡ System Volume Information                                             |       |   |
|                             | ⊞ im TempImageFiles                                                       |       |   |
|                             |                                                                           |       |   |
|                             | Utilitarios-RP                                                            |       |   |
| /iew connection properties  | t±∎ Windows v                                                             |       |   |
| rogress                     | < >                                                                       |       |   |
| Ready                       | File name Copia Respando Base de Datos.BAK Backup Files(*.bak;*.tm;*.log) | ~ >   |   |
| A <sup>12</sup> 6.          | OK Cano                                                                   | cel   |   |
|                             |                                                                           |       |   |

47

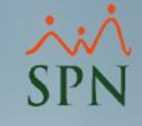

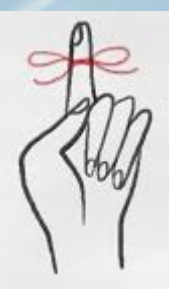

PARA RECORDAR

- La extensión o formato de backup de SQL Server es BAK.
- Siempre verificar la fecha del backup a restaurar.
- Backup generados en versiones de SQL mas viejas pueden ser restaurados en versiones mas recientes.

Ejemplo: Backup de SQL 2008 puede ser restaurado en SQL 2019 pero <u>no</u> viceversa .

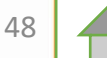

#### ×: SPN

# 7. Instalación SPN

#### Se debe crear la siguiente estructura:

- C:\SPN\Actualizaciones (Carpeta para los archivos de actualización del Sistema)
- C:\SPN\APP (ejecutables y el archivo Settings.ini)
- C:\SPN\Backup (Copias de respaldo)
- C:\SPN\Instalables (Archivos de instalación)
- C:\SPN\Plantillas (Archivos Excel carga masiva, importación)
- C:\SPN\Reportes (Archivos de reportes)
- C:\SPN\Reportes\Cliente (Reportes personalizados)
- C:\SPN\TMP (Carpeta para archivos temporales)

Esta ruta y estructura podría variar dependiendo las necesidades del cliente, por ejemplo: Tener la carpeta de tablas dinámicas o las fotos de los empleados dentro de la misma.

# 7. Instalación SPN

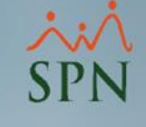

- Una vez copiados los archivos de Instalación de SPN en la carpeta Instalablables procederemos a instalar según el orden númerico de los archivos
- 01-Setup SPN
- 02-InnovaSys Controls
- 03-SPN-Modulo de Personal

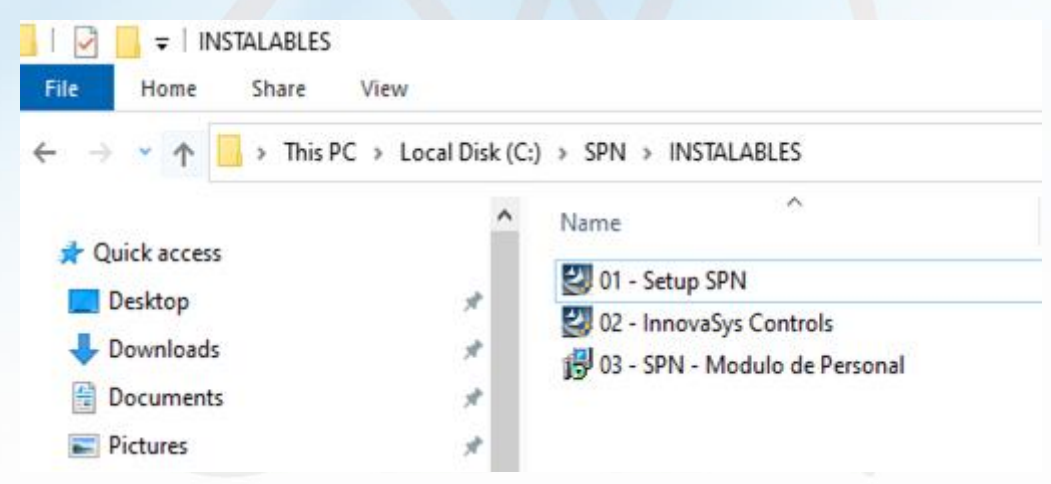

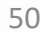

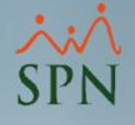

#### 7. Instalación SPN

Por ultimo copiar la carpeta de reportes Crystal en la siguiente Ruta:

C:\windows

Reemplazar los archivos existentes

#### Origen

.ocal Disk (C:) > SPN

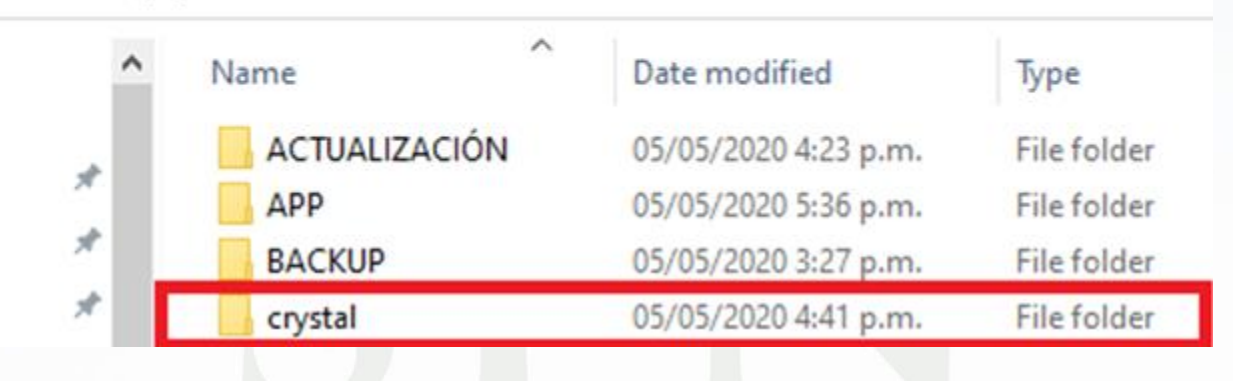

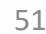

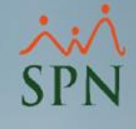

#### 7. Instalación SPN

Por ultimo copiar la carpeta "Crystal" en la siguiente Ruta:

C:\Windows\

Reemplazar los archivos existentes

#### Destino

| C:) > Windows |                       | ~           |
|---------------|-----------------------|-------------|
| Name          | Date modified         | Туре        |
| addins        | 19/03/2019 12:52 a.m. | File folder |
| appcompat     | 04/05/2020 8:21 a.m.  | File folder |
| apppatch      | 14/05/2020 7:27 p.m.  | File folder |
| AppReadiness  | 11/06/2020 8:47 p.m.  | File folder |
| assembly      | 01/06/2020 11:46 a.m. | File folder |
| bcastdvr      | 14/05/2020 7:27 p.m.  | File folder |
| Boot          | 19/03/2019 12:52 a.m. | File folder |
| Branding      | 19/03/2019 12:52 a.m. | File folder |
| CbsTemp       | 11/06/2020 11:34 p.m. | File folder |
| Containers    | 19/03/2019 2:48 a.m.  | File folder |
| 📙 crystal     | 11/06/2020 11:33 p.m. | File folder |

52

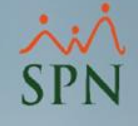

En la carpeta APP el archivo Settings.ini es de configuración y parametrización de las funcionalidades de SPN.

vv

Local Disk (C:) > SPN > APP

| ^ | Name                  | Date modified         | Туре               | Size      |
|---|-----------------------|-----------------------|--------------------|-----------|
|   | event                 | 29/05/2020 9:51 a.m.  | Text Document      | 7 KB      |
| × | 🚝 Nomina - Shortcut   | 05/05/2020 5:36 p.m.  | Shortcut           | 1 KB      |
| * | 📇 Nomina              | 27/04/2020 6:45 p.m.  | Application        | 38,420 KB |
| * | 👫 Personal - Shortcut | 05/05/2020 5:36 p.m.  | Shortcut           | 1 KB      |
| * | 🔐 Personal            | 29/04/2020 12:32 a.m. | Application        | 40,616 KB |
| * | 🗞 Settings            | 11/08/2007 10:30 a.m. | Application        | 132 KB    |
|   | Settings              | 10/06/2020 9:19 a.m.  | Configuration sett | 9 KB      |
|   |                       |                       |                    |           |

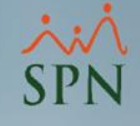

Mostraremos los parámetros de configuración de acceso a base de datos.

a) Servidor b) Base de Datos c) Usuario d) Contraseña e) Versión Base de Datos

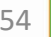

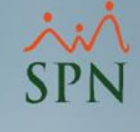

Parámetros de accesos a Base de Datos en el archivo: Settings.ini.

> \*Settings - Notepad File Edit Format View Help [Tipo Conexion] Conexion=SQL Server

[SQL Server] Tipo Seguridad=SQL LOGIN ;Tipo Seguridad=NT LOGIN Provider=SQLOLEDB.1 Integrated Security=SSPI Security Info=True

Initial Catalog=BASE\_DE\_DATOS

Data Source=SERVIDOR

Usuario=USUARIO

Password=CONTRASEÑA

La contraseña es encriptada. Se cambia utilizando el programa "Settings.exe" del la carpeta APP. 55

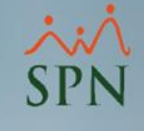

Parámetros de accesos a repostes y Configuración de versión de Base de Datos.

Ruta de reportes

[Localizacion de Archivos] Reportes=C:\SPN\Reportes\ Temporal=c:\SPN\TMP

\* Estas rutas pueden variar

Versión de Base de Datos

SQLVersion\_Mayor\_A\_2008=1

\* = 0 SQL es 2008 y =1 SQL es mayor a 2008

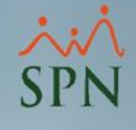

Copiaremos los accesos directos de las aplicaciones de Nómina y Personal a la PC del cliente.

Nos aseguraremos que la carpeta SPN esté compartida a los usuarios para tener acceso a los reportes y aplicaciones.

C:\SPN\App Personal – Shortcut

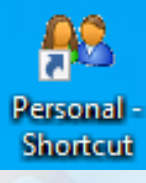

Nomina - Shortcut

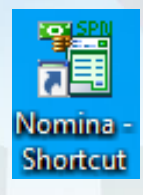

Copiar estos dos accesos directos al Desktop de la PC del cliente

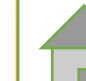

57

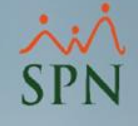

 Para acceder a la estructura interna de almacenamiento disponemos de una herramienta sencilla y ágil para consultas, las tablas dinámicas de Excel.

 Nos sirven para realizar explotación de la información contenida en la base de datos, donde podemos realizar reportes personalizados.

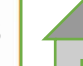

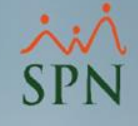

Ingresaremos a Excel y ejecutaremos los siguientes pasos:

- 1) Irnos al menú DATA
- 2) Seleccionar Get Data
- 3) Seleccionar From Database
- 4) Seleccionar From SQL Server Database

En la próxima imagen podrán observar los pasos.

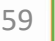

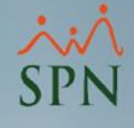

| Η           |                                        | ≂                      |              |                       |                    |                      |                                         |             |        |             |             | Book                 | I - Excel              |
|-------------|----------------------------------------|------------------------|--------------|-----------------------|--------------------|----------------------|-----------------------------------------|-------------|--------|-------------|-------------|----------------------|------------------------|
| File        | Home                                   | Insert                 | Page         | Layout                | Formula            | Data                 | Review                                  | View        | Help   | Tear        | n Ç         | Tell me w            | hat you want to d      |
| Get<br>Data | From Tex                               | t/CSV<br>b<br>le/Range | Co Rece      | ent Sourc<br>ting Con | es<br>nections     | Refresh<br>All -     | Cueries & C<br>Properties<br>Edit Links | Connections |        | ش<br>Stocks | Geogr       | aphy V               | Ž↓ ZAZ<br>Z↓ Sort F    |
|             | From Gi-                               |                        | •            | -                     |                    | Quer                 | ies & Conne                             | ctions      |        |             | Data Types  |                      | Sor                    |
|             | From File                              |                        |              | D                     | E                  | F                    | G                                       | н           |        |             | J           | K                    | L                      |
|             | From <u>D</u> atab                     | ase                    |              |                       | From <u>S</u> QL S | erver Datab          | ase                                     |             |        |             | From SQL    | Server Data from a M | tabase<br>icrosoft SQL |
|             | From <u>A</u> zure                     | 3                      | ÷            | A                     | From Micro         | soft A <u>c</u> cess | Database                                | 4           |        |             | server data | ibase.               | ī                      |
|             | From Online                            | e S <u>e</u> rvices    | , - <b>)</b> |                       | From Analy         | sis Services         |                                         |             |        |             |             |                      |                        |
|             | From Other                             | Sources                | +            |                       | From SQL S         | erver <u>A</u> naly  | sis Services                            | Database (I | Import | t)          |             |                      |                        |
| Ģ           | Combine Qu                             | ueries                 | •            |                       | From <u>O</u> racl | e Database           |                                         |             |        |             |             |                      |                        |
|             | Launch Power<br>Data Source <u>S</u> e | Query Edi<br>ttings    | tor          |                       | From <u>I</u> BM [ | 0b2 Databas          | e                                       |             |        |             |             |                      |                        |
| 16          | Query Ogtions                          |                        |              |                       | From <u>M</u> ySQ  | L Database           |                                         |             |        |             |             |                      |                        |

60

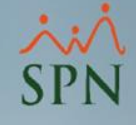

En la siguiente pantalla colocaremos el nombre de nuestro servidor y base de datos.

#### SQL Server database

Server ()

Miservidor

Database (optional)

Advanced options

OK

Cancel

61

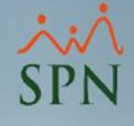

# En la siguiente pantalla colocaremos el nombre de usuario y contraseña.

|                   | SQL Server database ×                                                                                                    |
|-------------------|----------------------------------------------------------------------------------------------------|
| Windows           | analista04-pc\sql2008r2                                                                                                    |
| Database          | Use your Windows credentials to access this database.                                                                                              |
| Microsoft account | <ul> <li>Use alternate credentials</li> <li>User name</li> <li>usuario</li> <li>Password</li> <li>Back</li> <li>Connect</li> <li>Cancel</li> </ul> |
|                   |                                                                                                    |

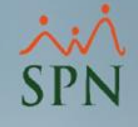

Seleccionaremos la base de datos SPN\_BI y los siguientes cubos.

- 1) Cubo\_Acciones
- 2) Cubo\_Cursos
- 3) Cubo\_Empleados
- 4) Cubo\_Estudiantes
- 5) Cubo\_Nominas
- 6) Cubo\_Prestaciones
- 7) Cubo\_Reclutamientos

En la próxima imagen podrán observar los pasos.

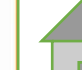

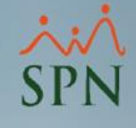

#### Seleccionaremos múltiple ítems

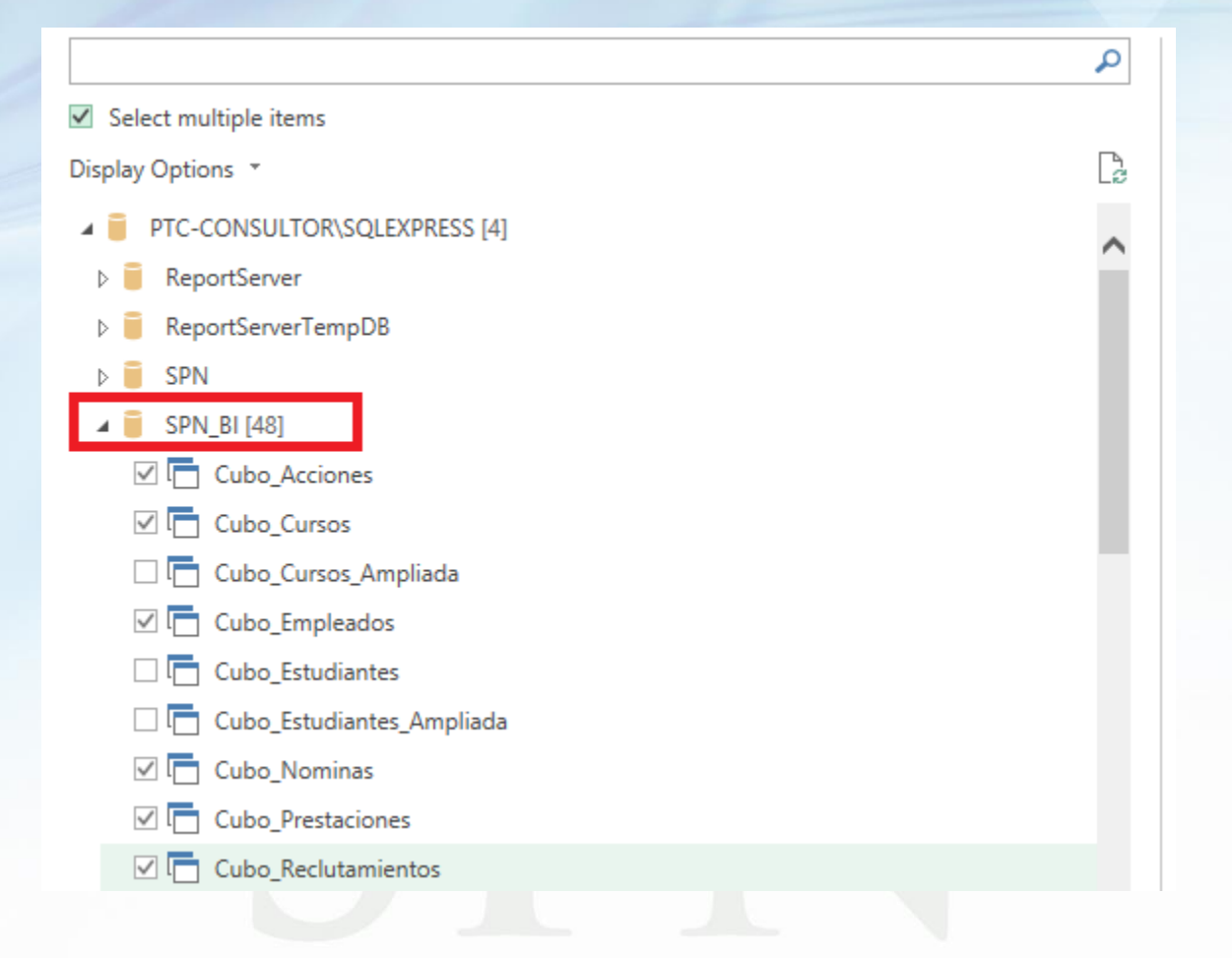

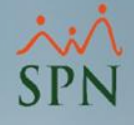

#### Luego se desplegará en Excel la información.

| rate       view       view                                                                                                    |                                                          |                                     |                                                              |                                        |                            |                 |                         |                            |                          |                                                            |                  |                                       |                |        |                                                                                                    |                                               |             |
|----------------------------------------------------------------------------------------------------|----------------------------------------------------------|-------------------------------------|--------------------------------------------------------------|----------------------------------------|----------------------------|-----------------|-------------------------|----------------------------|--------------------------|------------------------------------------------------------|------------------|---------------------------------------|----------------|--------|----------------------------------------------------------------------------------------------------|-----------------------------------------------|-------------|
|                                                                                                    | File                                                     | Home                                | view                                                         |                                        |                            |                 |                         |                            |                          |                                                            |                  |                                       |                |        |                                                                                                    |                                               |             |
| Cipboad       Image       Tools       Libro2 - Ercel       Herramientas de tabla dinámica       Inic.ses.       Image       Image       I                                                                                                    | Paste                                                    | Cut<br>Copy                         | Select                                                       | op 🥖<br>size<br>tate 🗸 🦪               | ^ ≪ A                      | Brushes         |                         | ◯□□ਯ∠<br>♢◯♤♢♤<br>☆☆ᄆ⊘♫    | ↓ ↓ ↓ Outline            | Size                                                       | Color Col<br>1 2 | or                                    |                |        | Edit<br>colors                                                                                                    |                                               |             |
| Image: Second second second                                                                                                    | Clipboa                                                  | ard                                 | Image                                                        |                                        | Tools                      |                 |                         | Shapes                     |                          |                                                            |                  | (                                     | olors          |        |                                                                                                    |                                               |             |
| Archivo       Inicio       Insentar       Disposición de página       Fórmulas       Datos       Revisar       Vista       Programador       Ayuda       Analizar       Diseño       Q. guid desea hacer?       Q. Compontir         Tabla<br>dinámica*       Explorar en Rastrear agrupando<br>datos*       Image: Serie rescalade di tempo<br>profundidad       Image: Serie rescalade di tempo<br>tatos*       Image: Serie rescalade di tempo<br>tatos* <td>8</td> <td><b>5.</b> G-</td> <td>⊽</td> <td></td> <td></td> <td></td> <td>Li</td> <td>ibro2 - Excel</td> <td></td> <td></td> <td></td> <td>Herramientas o</td> <td>le tabla dinám</td> <td>lica</td> <td>lnic. se</td> <td>s, 🖻 –</td> <td>o x</td>                                                                                                    | 8                                                        | <b>5.</b> G-                        | ⊽                                                            |                                        |                            |                 | Li                      | ibro2 - Excel              |                          |                                                            |                  | Herramientas o                        | le tabla dinám | lica   | lnic. se                                                                                                    | s, 🖻 –                                        | o x         |
| Image: Compositive: Image: Compositive: Image                                                                                                    | Archivo                                                  | Inicio                              | Insertar                                                     | Disposic                               | ión de pági                | na Fó           | ormulas                 | Datos Rev                  | isar Vista               | Programado                                                 | r Ayuda          | Analizar                              | Diseño         |        | ♀ ¿Qué desea hacer?                                                                                                    |                                               | 우 Compartir |
| A1                                                                                                    | Tabla<br>dinámica                                        | - Camp                              | onfiguración                                                 | de campo<br>Can                        | Explorar en<br>profundidad | Rastrear<br>d d | ↑<br>agrupand<br>atos * | +""<br>  →<br>  Grupo<br>• | Insertar S<br>Insertar e | egmentación c<br>scala de tiemp<br>es de filtro<br>Filtrar | le datos<br>p    | Actualizar Cambia<br>• de da<br>Datos | r origen Ac    | ciones | Cálculos<br>Cálculos<br>Tentes<br>Cálculos<br>Cálculos<br>Cálculos<br>Cálculos<br>Cálculos<br>Cálculos<br>Cálculos                                                          | Tablas dinámicas<br>recomendadas<br>ramientas | Mostrar     |
| A B C D E F G H I J K<br>TabiaDinámica2<br>3 TabiaDinámica2<br>4 Para generar un informe, elija los<br>5 campos de la lista de campos de la<br>1 tabia dinámica.<br>7 8<br>9 0<br>10 10<br>11 10<br>12 10<br>13 14<br>14 15<br>15 10<br>16 10<br>17 10<br>17 10<br>18 10<br>18 10<br>19 10<br>10 10<br>10 10<br>1 | A1                                                       | -                                   | : ×                                                          | √ f <sub>x</sub>                       |                            |                 |                         |                            |                          |                                                            |                  |                                       |                |        |                                                                                                    |                                               |             |
| Image: Control in the second second seco                                                                                                    |                                                          | ٨                                   | в                                                            | c                                      |                            |                 | F                       | F                          | G                        | н                                                          | i in             | 1                                     | ĸ              |        |                                                                                                    |                                               |             |
|                                                                                                    | 1 2 3 4 Pau 5 6 6 7 7 8 9 10 11 12 13 13 14 15 116 17 18 | Ta<br>ra genera<br>mpos de l<br>tal | blaDinámica<br>ar un inform<br>a lista de ca<br>bla dinámica | a2<br>e, elija los<br>mpos de la<br>a. |                            |                 |                         |                            |                          |                                                            |                  |                                       |                |        | Activo Todas<br>Seleccionar campos par<br>Buscar<br>Clase<br>Tipo<br>Motivo<br>Estado<br>Empleado<br>Grupo de Tra<br>Departament<br>Posicion<br>Supervisor<br>Fecha de acci | a agregar al inform<br>bajo<br>o              |             |
| 19                                                                                                    | 19                                                       |                                     |                                                              |                                        |                            |                 |                         |                            | 3                        |                                                            |                  |                                       |                |        | A                                                                                                    | las danas sienti - t                          |             |
| 20 Arrastrar campos entre las àreas siguientes:                                                                                                    | 20                                                       |                                     |                                                              |                                        |                            |                 |                         |                            |                          |                                                            |                  |                                       |                |        | Arrastrar campos entre                                                                                                    | las areas siguientes                          | 6           |
| 22 Filtros III Columnas                                                                                                    | 22                                                       |                                     |                                                              |                                        |                            |                 |                         |                            |                          |                                                            |                  |                                       |                |        | ▼ Filtros                                                                                                    | III Colum                                     | nas         |

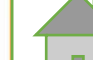

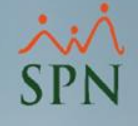

Extracción Transformación y Carga del inglés Extraction Transformation and Loading.

Este proceso lo ejecutamos en la base de datos de SPN para poblar las estructuras de almacenamiento de la base de datos de inteligencia de negocios BI

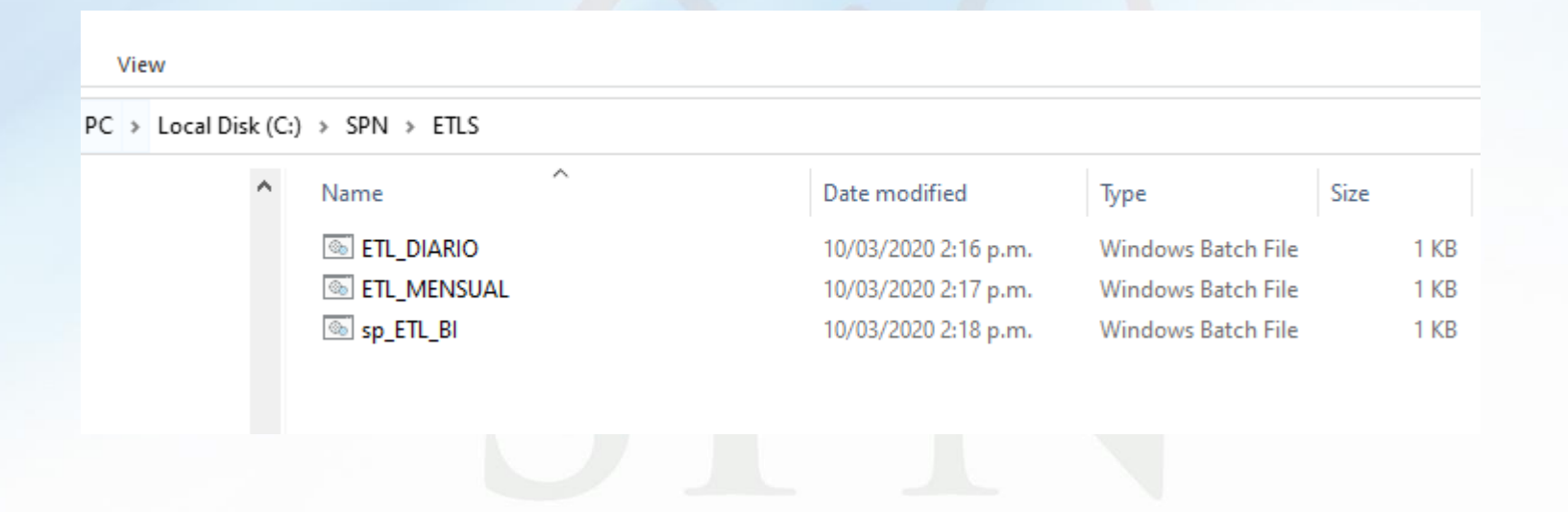

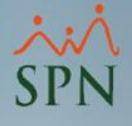

En la carpeta SPN nos ubicaremos la carpeta ETLS ahí dentro están los archivos .bat damos click derecho y elegimos editar.

Nos mostrará los parámetros para conexión

- -S Servidor
- -P Contraseña
- -U Usuario
- -D Base de datos

Debemos configurar estos parámetros para cada cliente.

ETL\_DIARIO - Notepad File Edit Format View Help

SQLCmd -S ANALISTA04-PC\SQL2008R2 -P spn -U sa -d SPN\_CARI -Q "Exec dbo.usp\_ETLDiario"

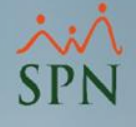

Para validar que nuestros parámetros de conexión están correctamente configurados, adicionamos la palabra "PAUSE" pausa, debajo de la línea de parámetros de conexión esto nos permitirá visualizar si se produce un error al momento de ejecutar el proceso ETL.

Si se ejecuta correctamente eliminamos la palabra PAUSE y le damos a guardar.

|          |            | Eon        | -      |        |         | Daragrag | nh da |    |      |      |        | Drawin | 10    |         |    | Editing |     |    |
|----------|------------|------------|--------|--------|---------|----------|-------|----|------|------|--------|--------|-------|---------|----|---------|-----|----|
| //// *ET | L_DIARIO - | Notepad    |        |        |         |          |       |    |      |      |        |        |       |         |    | -       |     | ×  |
| File E   | dit Format | t View Hel | р      |        |         |          |       |    |      |      |        |        |       |         |    |         |     |    |
| SOL      | Cmd -      | S ANAL     | ISTA04 | -PC\SO | L2008R2 | -P       | spn   | -U | sa - | d SP | V CARI | -0 "   | 'Exec | dbo.usp | ET | LDiar   | 'oi | ~  |
| Pau      | se         |            |        |        |         |          | 1     |    |      |      | -      | C      |       | 1.      | _  |         |     |    |
|          |            |            |        |        |         |          |       |    |      |      |        |        |       |         |    |         |     |    |
|          |            |            |        |        |         |          |       |    |      |      |        |        |       |         |    |         |     |    |
|          |            |            |        |        |         |          |       |    |      |      |        |        |       |         |    |         |     |    |
|          |            |            |        |        |         |          |       |    |      |      |        |        |       |         |    |         |     | [  |
|          |            |            |        |        |         |          |       |    |      |      |        |        |       |         |    |         |     | 68 |

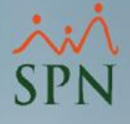

El siguiente paso es configurar la tarea para que se ejecute de manera automática.

Task Scheduler si el SO esta inglés.

Programador de Tareas si el SO esta en español.

| File Action   View Help                                                                                                    | 🕑 Task Scheduler           |                                                                                                    | - 🗆 × 🛛                                                                                                    |
|----------------------------------------------------------------------------------------------------|----------------------------|----------------------------------------------------------------------------------------------------|----------------------------------------------------------------------------------------------------|
| <ul> <li>Task Scheduler (Local)</li> <li>Task Scheduler Library</li> <li>Task Scheduler Library</li> <li>Task Status</li> <li>Task Status</li> <li>Task Status</li> <li>Task Status</li> <li>Task Status</li> <li>Task Status</li> <li>Task Status</li> <li>Task Status</li> <li>Task Name</li> <li>Refresh</li> <li>Help</li> </ul> | File Action View Help      |                                                                                                    |                                                                                                    |
|                                                                                                    |                            |                                                                                                    |                                                                                                    |
| <ul> <li>Jask Scheduler Library</li> <li>Verview of Task Scheduler</li> <li>Vou can use Task Scheduler to create<br/>and manage common tasks that your<br/>computer will carry out automatically<br/>at the times you specify. To begin,<br/>click a command in the Action menu.<br/>Tasks are stored in folders in the Task</li> <li>Create Task</li> <li>Create Task</li> <li>Display All Running Tasks</li> <li>Enable All Tasks History</li> <li>AT Service Account Configuration</li> <li>View</li> <li>Task Name</li> <li>Run Result</li> </ul>                                                                                                    | Task Scheduler (Local)     | Task Scheduler Summary (Last refreshed: 29/06/2020 05:14:17                                                                                                    | Actions                                                                                                    |
| · · ·                                                                                                    | > 🔀 Task Scheduler Library | Overview of Task Scheduler         Image: Scheduler of Computer vill carry out automatically at the times you specify. To begin, click a command in the Action menu.         Task are stored in folders in the Task         Task Status         Status of tasks that         Last 24 hours         Summary: 0 total - 0 running, 0 succeeded, 0 sto         Task Name | Task Scheduler (Local)         Connect to Another Computer         Create Basic Task         Create Task         Display All Running Tasks         Enable All Tasks History         AT Service Account Configuration         View         Refresh         Help |
|                                                                                                    |                            |                                                                                                    |                                                                                                    |

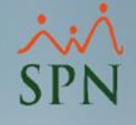

#### Daremos click en Crear Tarea(Create Task)

|                                                    |   | Actions                          |
|----------------------------------------------------|---|----------------------------------|
|                                                    | ^ | Task Scheduler (Local)           |
| •                                                  |   | Connect to Another Computer      |
| e times you specify. To begin, click a command     |   | 🔞 Create Basic Task              |
|                                                    |   | 🐌 Create Task                    |
| ne task in the Task Scheduler Library and click on |   | Import Task                      |
|                                                    |   | Display All Running Tasks        |
|                                                    |   | Enable All Tasks History         |
| •                                                  |   | AT Service Account Configuration |
| Last 24 hours 🗸 🗸                                  |   | View                             |
|                                                    |   | Q Refresh                        |
|                                                    |   | P Help                           |

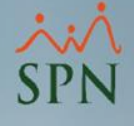

En esta pantalla le colocaremos nombre a la tarea, es recomendable un nombre nemotécnico ejemplo: ETLDIARIO o ETLSEMANAL etc.

En el campo descripción podemos crear información adicional sobre la tarea

| 🕒 Create Task                                                                      | $\times$ |  |  |  |  |  |  |
|------------------------------------------------------------------------------------|----------|--|--|--|--|--|--|
| General Triggers Actions Conditions Settings                                       |          |  |  |  |  |  |  |
| Name:                                                                              | ]        |  |  |  |  |  |  |
| Location:                                                                          |          |  |  |  |  |  |  |
| Author: PTC-CONSULTOR\Analista BI                                                  |          |  |  |  |  |  |  |
| Description:                                                                       | ]        |  |  |  |  |  |  |
|                                                                                    |          |  |  |  |  |  |  |
|                                                                                    |          |  |  |  |  |  |  |
| Security options                                                                   | 1        |  |  |  |  |  |  |
| When running the task, use the following user account:                             |          |  |  |  |  |  |  |
| PTC-CONSULTOR\Analista BI Change User or Group                                     |          |  |  |  |  |  |  |
| Run only when user is logged on                                                    |          |  |  |  |  |  |  |
| O Run whether user is logged on or not                                             |          |  |  |  |  |  |  |
| Do not store password. The task will only have access to local computer resources. |          |  |  |  |  |  |  |
| Run with highest privileges                                                        |          |  |  |  |  |  |  |
| ☐ Hidden Configure for: Windows Vista™, Windows Server™ 2008 ~                     |          |  |  |  |  |  |  |
| OK Cancel                                                                          |          |  |  |  |  |  |  |

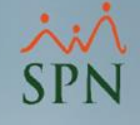

Es bien importante que este marcado "Run whether user is logged or not" en SO en español dirá

"Ejecutar tanto si el usuario inició sesión como si no"

Esto permitirá que nuestra tarea se ejecute sin necesidad de que alguien este logueado en el sistema.

| 🕒 Create Tas                                                                                      | sk                                                  | ×                    |  |  |  |  |  |  |
|---------------------------------------------------------------------------------------------------|-----------------------------------------------------|----------------------|--|--|--|--|--|--|
| General Trig                                                                                      | ggers Actions Conditions Settings                   |                      |  |  |  |  |  |  |
| Name:                                                                                             | l                                                   |                      |  |  |  |  |  |  |
| Location:                                                                                         | X                                                   |                      |  |  |  |  |  |  |
| Author:                                                                                           | Author: PTC-CONSULTOR\Analista BI                   |                      |  |  |  |  |  |  |
| Description:                                                                                      |                                                     |                      |  |  |  |  |  |  |
| Security op                                                                                       | otions                                              |                      |  |  |  |  |  |  |
| When runn                                                                                         | ning the task, use the following user account:      |                      |  |  |  |  |  |  |
| PTC-CONS                                                                                          | SULTOR\Analista BI                                  | Change User or Group |  |  |  |  |  |  |
| <ul> <li>Run only when user is logged on</li> <li>Run whether user is logged on or not</li> </ul> |                                                     |                      |  |  |  |  |  |  |
| Do not store password. The task will only have access to local computer resources.                |                                                     |                      |  |  |  |  |  |  |
| 🗌 Run wit                                                                                         | th highest privileges                               |                      |  |  |  |  |  |  |
| Hidden                                                                                            | Configure for: Windows Vista™, Windows Server™ 2008 | ~                    |  |  |  |  |  |  |
|                                                                                                   |                                                     | OK Cancel            |  |  |  |  |  |  |
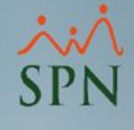

### 10. ETLS en SPN

## Cambiaremos de la pestaña General a Actions (acciones)

#### Nos desplegará la siguiente pantalla.

| 🕒 Creat                                                                                                    | e Task |                                                                                                    |    | New Acti | on |        |    |       | × |
|----------------------------------------------------------------------------------------------------|--------|----------------------------------------------------------------------------------------------------|----|----------|----|--------|----|-------|---|
| Create Task       General Triggers     Actions     Conditions     Settings       When you create a task, you must specify the action that         Action     Details |        | New Action         You must specify what action this task will perform.         Action:       Start a program         Settings         Program/script:         Add arguments (optional):         Start in (optional): |    |          |    | Browse |    |       |   |
| Ne                                                                                                    | w Ed   | it Delei                                                                                                    | te |          |    |        | OF | Const |   |

73

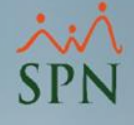

### 10. ETLS en SPN

Daremos click en Browse y buscaremos la carpeta SPN/ETLS y seleccionaremos el archivo .bat que vamos a programar para que se ejecute de manera automática.

| Ŀ  | Create | e Task     |                    |                        | New Act   | on                        |                     |    |        | ×      |
|----|--------|------------|--------------------|------------------------|-----------|---------------------------|---------------------|----|--------|--------|
| Ge | eneral | Triggers   | Actions Conditi    | ions Settings          | You mu    | st specify what action th | is task will perfor | m. |        |        |
| ſ  | When   | you create | a task, you must s | specify the action tha | t Action: | Start a program           |                     |    |        | $\sim$ |
|    | Action | n          | Details            |                        | Progra    | am/script:                |                     |    | Browse |        |
|    |        |            |                    |                        | Add a     | rguments (optional):      |                     |    |        |        |
|    |        |            |                    |                        | Start i   | n (optional):             |                     |    |        |        |
|    |        |            |                    |                        |           |                           |                     |    |        |        |
|    |        |            |                    |                        |           |                           |                     |    |        |        |
|    | Nev    | N          | Fdit               | Delete                 | -         |                           |                     |    |        |        |
|    |        |            | - ditin            |                        |           |                           |                     |    |        |        |
|    |        |            |                    |                        |           |                           |                     |    |        |        |

74

#### 10. ETLS en SPN

Finalmente iremos a la pestaña Triggers dar click en nuevo y configurar el calendario de ejecución acorde con las características de nuestro ETL.

| 🕑 ETLDIARIO Properties (Local                                  | New Trigger                                                                                                    |
|----------------------------------------------------------------|----------------------------------------------------------------------------------------------------|
| Genera Triggers Actions Con<br>When you create a task, you can | Begin the task: On a schedule ~                                                                                                    |
| Trigger Details                                                | <ul> <li>One time</li> <li>Daily</li> <li>Weekly</li> <li>Monthly</li> </ul>                                                                                                    |
|                                                                | Advanced settings          Advanced settings         Delay task for up to (random delay):         Repeat task every:         1 hour         6         Stop all running tasks at end of repetition duration         Stop task if it runs longer than:         3 days |
| New Edit                                                       | <ul> <li>Expire: 29/06/2021 ■ 06:19:13 p.m. ■ Synchronize across time zones</li> <li>✓ Enabled</li> </ul>                                                                                                    |
| Security options<br>When running the task use t                | OK Cancel                                                                                                    |

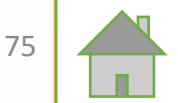

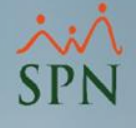

# Manual Técnico de Instalación

| Documento |  |
|-----------|--|
| Versión   |  |

Manual Técnico Instalación V.0001

SPN

Fecha Actualización 07-05-2022

Queda prohibido cualquier tipo de explotación y, en particular, la reproducción, distribución, comunicación pública y/o transformación, total o parcial, por cualquier medio, de este documento sin el previo consentimiento expreso y por escrito de Pontezuela Technology.